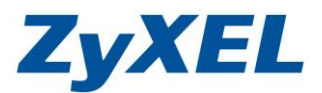

### USG 策略路由設定(依服務類別設定對外路徑)

於 USG 設備下,可分別於 2 個 WAN 埠串接兩條外部網路,除了可做備援外, 也可規劃依不同網路服務使用不同的對外線路。

※ USG 50 (含)以上,提供至少 2 個 WAN 埠

範例:

- 1. LAN1 底下的 Sever 設定一組同屬 WAN 的外部固定 IP,讓外部使用者可透過 此組固定 IP 連至 Sever 存取
- 2. LAN2 底下的 PC, 則透過 WAN2 上網。

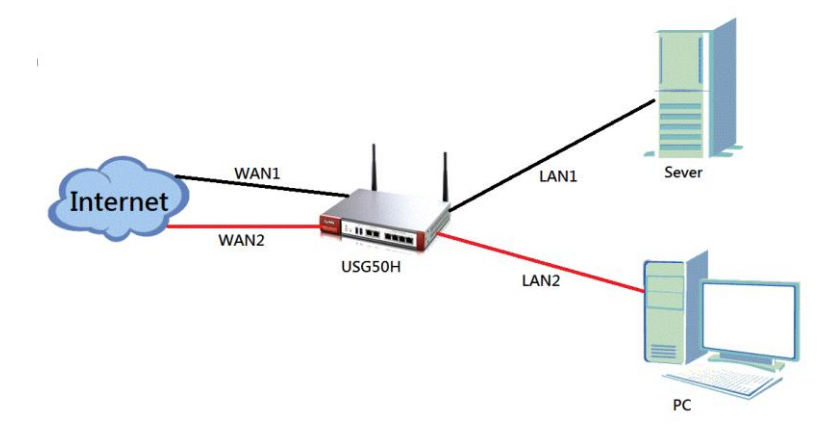

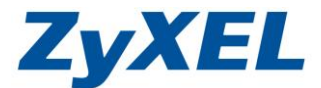

1. LAN1 底下的 Sever 設定一組同屬 WAN 的外部固定 IP,讓外部使用者可透過 此組固定 IP 連至 Sever 存取

## 當 LAN1 底下 Server 需直接設定 WAN1 外部固定 IP 的需求,需將 wan1 與 lan1 的介面進行橋接

**步驟一**:設定橋接

請點選"設定"→"網路"→"介面"→"橋接器",新增橋接規則。

| Z      | <b>YXEL</b> ZYWALL U | JSG 50-H   |           |        |          |       |        |             |     |    |  |
|--------|----------------------|------------|-----------|--------|----------|-------|--------|-------------|-----|----|--|
|        | 設定                   | 連接埠角色      | 乙太網路      | PPP    | 行動通信     | 通道    | WLAN   | VLAN 虛擬區域網路 | 橋接器 | 主幹 |  |
|        | □ 網路<br>● 介面         | 設定<br>② 新増 | 2 編輯 🍵 移時 | ) 💡 啟動 | ) 💡 停用 🖷 | 建立虛擬介 | 面 📻 參考 | 的物件         |     |    |  |
| - C.P. | - 區域                 | #          | 狀態        | 4      | 占稱       |       |        | ₽位址         |     |    |  |
|        | DDMS                 |            |           |        |          |       |        |             |     |    |  |

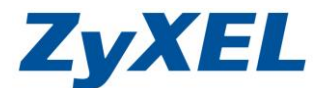

#### **步驟二**:將 WAN1 和 LAN1 橋接

**介面名稱:**設定此規則介面名稱,如:br1 **區域:**選擇區域,以便防火牆可增設規則管理,如:LAN1 **成員:**選擇欲 橋接的成員,如:wan1 和 lan1 **IP 位址指派:**可透過 LAN 介面之 IP 位址進到管理畫面,如:使用固定 虛擬 IP 位址 192.168.10.1

※此處的 IP 位址指派提供客戶未來仍可透過此組虛擬 IP 進到設備管理 介面,並非對外固定實體 IP 位址

|                                                |   | br 1         |        |   |
|------------------------------------------------|---|--------------|--------|---|
| 區域:                                            |   | LAN1         | ~      |   |
| 描述:                                            |   |              | ()選擇性) |   |
| 成員設定                                           |   |              |        | _ |
| 可用                                             |   | _ 成員         |        |   |
| wan2                                           |   | wan1         |        |   |
| lan2                                           |   | lan 1        |        |   |
| dmz<br>wlap-1-1                                |   | 1            |        |   |
| Wall-1-1                                       | - | J<br>a       |        |   |
|                                                |   | 1            |        |   |
|                                                |   |              |        |   |
|                                                |   |              |        |   |
|                                                |   |              |        |   |
| IP 位址指派                                        |   |              |        |   |
| ◎ 自動取得                                         |   |              |        |   |
| _                                              |   |              |        |   |
| ● 使用固定 IP 位址                                   |   |              |        |   |
| <ul> <li>使用固定 IP 位址</li> <li>IP 位址:</li> </ul> |   | 192.168.10.1 |        |   |

#### 設定完成後,即可看見相關規則產生(如下圖)

き中

| 〇新増     | ◎ 新聞 2                                  |         |                       |           |  |  |  |  |
|---------|-----------------------------------------|---------|-----------------------|-----------|--|--|--|--|
| +       | 12:55                                   | 200<br> |                       | +2<br>    |  |  |  |  |
| 1       | <b>@</b>                                | br1     | STATIC - 192.168.10.1 | wan1,lan1 |  |  |  |  |
| [4] = 4 | ((()第1 段・長)())(毎月間示 50 > 行 第51-157.大有1行 |         |                       |           |  |  |  |  |

www.zyxel.com.tw

Version 1.0

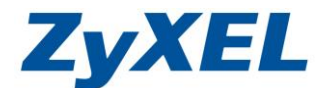

2. LAN2 底下的 PC, 則透過 WAN2 上網。

#### 設定 WAN2 的外部網路

步驟一:設定外部網路

請點選**``設定**"→``網路"→``介面"→``乙太網路"或``PPP"。

※此部分可根據您的外網類型選擇,詳細設定,可參考 USG50H 中文快速使用手冊

<u>http://www.zyxel.com.tw/upload/file/manual/USG%2050H QSG V2</u>.2x(V4).pdf 設定。

#### 此範例,WAN2 為撥接介面,因此選擇 wan2\_ppp 設定

| Z   | ZyXEL zywall usg 50-h       |             |                              |                         |                    |  |  |
|-----|-----------------------------|-------------|------------------------------|-------------------------|--------------------|--|--|
|     | 設定                          | 連接埠角色 乙太    | 網路 PPP 行動通信 通道 W             | ILAN VLAN 虛擬區域網路 儒技器 主幹 |                    |  |  |
|     |                             |             |                              |                         |                    |  |  |
|     | □ 網路                        | DC/DFB aC/E |                              |                         |                    |  |  |
| Č.  | • <u>77181</u>              | ◎新增 ≥ 編輯    | - 1988 💡 松動 💡 停用 🌏 連接 🗞 中断連  | 線 (1) 多考約物件             |                    |  |  |
| 100 | - 医城                        | # _ 狀態      | 名稱                           | 基本介面                    | 帳號設定組合             |  |  |
|     |                             |             |                              |                         |                    |  |  |
|     | • NAT                       |             |                              |                         |                    |  |  |
|     | + HIIP里初等回<br>+ AIG         | 条统預設        |                              |                         |                    |  |  |
|     | PIMAC \$\%72     And \$\%74 |             |                              |                         |                    |  |  |
|     | <ul> <li>認證 策略</li> </ul>   | 2 編輯 💡 歌動   | ☞ 停用 😪 連接 😪 中断連線 📑 参考的物件     |                         |                    |  |  |
|     | • 防火糖                       | # 狀態        | 名稱                           | 基本介面                    | 帳號設定組合             |  |  |
|     | VPN     mmmu                | 1 @(        | wan1_ppp                     | wan1                    | WAN1_PPPoE_ACCOUNT |  |  |
|     | Anti-X                      | 2 @ (       | wan2_ppp                     | wan2                    | WAN2_PPPoE_ACCOUNT |  |  |
|     | ⊡ 物件                        |             |                              |                         |                    |  |  |
|     | □ 糸統                        | 14 4 95 1   | 34 . 2434 P PI WARDA 30 V 11 |                         |                    |  |  |

※規則設定完成後,即會看見 💡 亮起,則代表規則已經啟動;若是有正常連到外

部網路時, 🛸 則會顯示連結。

#### 糸統預設

| 2 編輯 🧧 | ☑ 編輯 ● 啟動 ● 停用 ● 這接 ● 中断連線 ■ 参考的物件 |          |      |                    |  |  |  |
|--------|------------------------------------|----------|------|--------------------|--|--|--|
| #      | 狀態                                 | 名稱       | 基本介面 | 帳號設定組合             |  |  |  |
| 1      | 9 <b>%</b>                         | wan1_ppp | wan1 | WAN1_PPPoE_ACCOUNT |  |  |  |
| 2      | 💡 🍪                                | wan2_ppp | wan2 | WAN2_PPPoE_ACCOUNT |  |  |  |

🚺 🖣 1 頁,共1頁 🕨 🔰 每頁顯示 50 💙 行

步驟二:新增路由規則,讓 LAN2 介面下的電腦可透過 WAN2 上網

請點選"設定"→"網路"→"路由"→"策略路由"→"新增"。

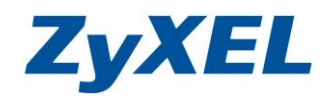

| ZvXEL                  | ZyWALL USG 50-H                                                                                                    |                              |         |
|------------------------|----------------------------------------------------------------------------------------------------|------------------------------|---------|
|                        | · · · · · · · · · · · · · · · · · · ·                                                                                                    | 路由 RIP OSPF                  |         |
|                        | 11 快速設定                                                                                                    |                              |         |
|                        | 络密德福颜期期                                                                                                    |                              |         |
|                        | with a second second s |                              |         |
| - 區域<br>- DDNS         |                                                                                                    |                              |         |
| • NAT<br>• HTTP 亜      | 新導向                                                                                                    | 希除 🙆 教動 📦 停用 🞿 移動            |         |
| + ALG<br>+ IP/MAC      | #定 狀態                                                                                                    | 使用者 排程                       |         |
| → 認證 策略<br>→ 防火糖       |                                                                                                    | 百, 共 1 百 ) 二 年 百 翻示 50 , 文 行 |         |
| Edit Deline Deute      |                                                                                                    |                              |         |
| → 建立新物件 -              |                                                                                                    | ? ×                          |         |
|                        |                                                                                                    |                              |         |
| 設定                     |                                                                                                    |                              |         |
| ☑ 啟用                   | (EF-47-0+)                                                                                                    |                              |         |
| <u>mx</u> .            | (港陸代)                                                                                                    |                              |         |
| 標準                     |                                                                                                    |                              |         |
| 使用者:                   | any 💌                                                                                                    |                              |         |
| 內送:                    | Interface 💌                                                                                                    | 内运:Interface                 |         |
| 請選取一個成員:               | lan2 🗸                                                                                                    | 請選取一個成員:lan2                 |         |
| 來源位址:                  | any 💌                                                                                                    |                              |         |
| 終點位址:                  | any 💌                                                                                                    |                              |         |
| DSCP 代碼:               | any 👻                                                                                                    |                              |         |
| 排程:                    | none 👻                                                                                                    |                              |         |
| 服務:                    | any 👻                                                                                                    |                              |         |
| 下個躍點                   |                                                                                                    |                              |         |
| 類型:                    | Interface 🗸                                                                                                    | 類型:Interface                 |         |
| 介 <b>面:</b>            | wan2_ppp 🗸                                                                                                    |                              |         |
| Auto-Disable           |                                                                                                    | 介面:wan2_ppp                  |         |
|                        |                                                                                                    |                              |         |
| DSCP 標記                |                                                                                                    |                              |         |
|                        | preserve                                                                                                    |                              |         |
| 位址轉譯                   |                                                                                                    | 本酒细路位批蘸譯:Outgoing_in         | torfaco |
| 來源網路位址轉譯:              | outgoing-interface                                                                                                    | 水冰响西应连持辞:Outgoing in         |         |
| 垾 <b>脢</b> 發           | ◎新增 ⊇編輯 🍵 移除 🛹 移                                                                                                    | 重加                           |         |
|                        | # 內送服務                                                                                                    | 觸發服務                         |         |
| d X who have at a      |                                                                                                    |                              |         |
| 梁基 <u>任</u> 制<br>是大场官· | 0 10                                                                                                    |                              |         |
| AXへ28月。<br>版古信告排。      |                                                                                                    |                              |         |
| 2003年2月11日。            | ○ (1-7, 1為最高後先權)                                                                                                    |                              |         |
|                        |                                                                                                    |                              |         |
|                        |                                                                                                    |                              |         |
|                        |                                                                                                    |                              |         |

www.zyxel.com.tw

Version 1.0

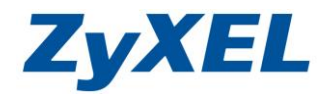

(設定完成)

# ZyXEL

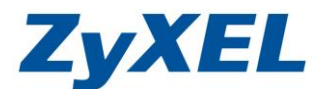

以上步驟設定完成後,您可透過以下兩個步驟驗證確認:

步驟一:驗證確認是否 LAN1 下的 sever 是否可以存取

透過外端點連線至固定 IP 後,即可看見 Sever 中的相關資料(如下圖)

| ÷                       | Http://118.16                                                                            | Ş         | 0 - ⊠ C X 🦉 HFS /     |      | × | û 🖈 🕯             |
|-------------------------|------------------------------------------------------------------------------------------|-----------|-----------------------|------|---|-------------------|
| 2                       | -                                                                                        |           |                       |      |   |                   |
| 資料:<br>【                | Ę.                                                                                       |           |                       |      |   | <mark>島</mark> 登入 |
|                         | 共 0 資料茨, 共 1 個檔案 - 全節大小: 190.00 KB<br>檔案 名稱                                              | 檔塞大小      | 更新時間                  | 耻艷尔動 |   |                   |
|                         | WAP3205 V2_Universal Repeater Mode_PPT.pptx                                              | 190.00 KB | 2012/10/5 下午 05:25:40 |      |   |                   |
| HttpF<br>伺服<br>停留<br>執行 | leServer 2.0 alpha20 中文化 by Tky<br>耗特批: 2012/0) 下午 05:26:35<br>销批: 00:04-12<br>转册: 0.006 |           |                       |      |   |                   |

步驟二:驗證確認是否 LAN2 下的電腦,可取得虛擬 IP,並且對外上網 將 PC 接於 LAN2 孔下,確認區域連線 IP 位址是否為 LAN2 所配發以及 是否可對外上網。

ZVXEL

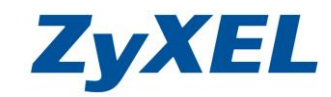

www.zyxel.com.tw

Version 1.0

| 😚 設Yahoo!奇摩為首頁 文明史上最大浩劫                   | 明星CEO這樣看年輕人                                                                                                    | 9月25日星期二 🖻 🖞 🗹 🛳 26°c~29°c 📲 📟 📟 📟 🖶 手機版                                                                                                    |
|-------------------------------------------|----------------------------------------------------------------------------------------------------|----------------------------------------------------------------------------------------------------|
| YaHOO!<br>奇摩ざ                             | 網頁     知識+     圖片     影片     部落格     生活+       熱門:統一發票     劉香慈法國傭兵     林逸欣 黃金價     月餅熱量                                          | □ 購物   新聞   字典<br>網頁搜尋<br>福土 知識:柚子皮炒用 症好壞                                                                                                    |
| 全新YI手機版首頁 焦點新聞                            | 運動 娛樂 新奇 基本工資                                                                                                    | 25國同步!網路末日戰今天首播 會員登入 註冊                                                                                                    |
| <ul> <li></li></ul>                       | <b>壓力大 25歲竹科男心肌梗塞</b><br>上班時胸部劇痛送醫急救,住院4天                                                                                        | 🖂 信箱 🔍 知識 🔧 拍賣                                                                                                    |
| 股市 超級商城<br>理財 <mark>購物中心</mark><br>運動 ATM | 大前研一: 台灣不用過分悲觀<br>日趨勢大斷指,台經濟表現優於國際<br>週週 遭遇得去英文怎麼說                                                                               | ativ<br>初秋棉Tee<br>199 元                                                                                                    |
| 知識* 大團購                                   | 熱門 Xbox!新北市大方送                                                                                                    |                                                                                                    |
| 汽車機車 折扣*<br>房地産 🔐 社群                      | SMILE<br>板教闘型・完美比例                                                                                                    | GOHAPPY扶媒防衛 · 首牌享現近 送300                                                                                                    |
|                                           |                                                                                                    | 00年<br>時空臉留驚靈                                                                                                    |
|                                           | man a set array should rowing                                                                                                    |                                                                                                    |
| ◆ ● ◆ 控制台 → 網路和網際網路                       | ▶ 網路連線 ▶                                                                                                    | ◆ 49 援募 規防連線 タ (約日本)<br>(1)(日本)(1)(日本)(1)(1)(1)(1)(1)(1)(1)(1)(1)(1)(1)(1)(1)                                                                                                    |
| 組合管理 ▼ 停用這個網路裝置 診                         | 斯這個連線 重新命名這個連線 檢視這個連線的狀態                                                                                                    | 變更這個連線的設定 📰 ▼ 🛄 🕢 爆發5折                                                                                                    |
| VPN 連線<br>日中斷連線<br>WAN Miniport (L2TP)    | <b>區城連線</b><br>網路 28<br>Intel(R) 82579V Gigabit Networ                                                                           | 線網路連線<br>序用<br>heros AR9002WB-1NG Wirel momo購物                                                                                                    |
| ◎ 寬頻連線 🔋 📱                                | 域連線 狀態                                                                                                    | 網路連線詳細資料 🛛 🗶 🔒                                                                                                    |
| C中断連線<br>WAN Miniport (PPPOE)             | £                                                                                                    | 網路連線詳細資料(D):                                                                                                    |
|                                           | 線                                                                                                    | 内容 值                                                                                                    |
|                                           | IPv4 連線能力:     網際網路       IPv6 連線能力:     無網路存取       媒體外層:     日股用       連線時間:     03.02.27       速度:     1.0 Gbps       詳細資料(E) | 遠線特定 DNS 尾碼<br>描述 Intel(R) 825797 Gigabit Network Cor<br>實體位址 B8-E0-B7-37-A9-56<br>DHCP EPD用 是<br>IPv4 位址 192.168.2.33<br>IPv4 行網路選掌 255.255.0<br>已改得相約 2012年9月25日 下午 12.03.23<br>租約到期 2012年9月27日 下午 12.03.22<br>IPv4 預設開道 192.168.2.1 |
|                                           | 107 日傳送 — 日本 14,640,318   81,508,987                                                                                             | IPv4 DNS 伺服器         192.168.2.1           IPv4 WINS 伺服器         192.168.2.1           NetBIOS over Topip 日 是         建結:本機 IPv6 位址           運結:本機 IPv6 位址         fe80::e88d:c89a:cc6a:493f%11           IPv6 預設開道                   |
|                                           | ●内容(P) ●停用(D) 診断(G) ■ 開閉(C)                                                                                                    |                                                                                                    |